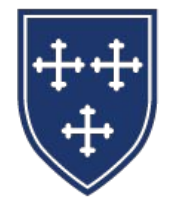

THE EPISCOPAL SCHOOL of DALLAS

# Subscribe to Your Household Calendar

for Apple Calendar

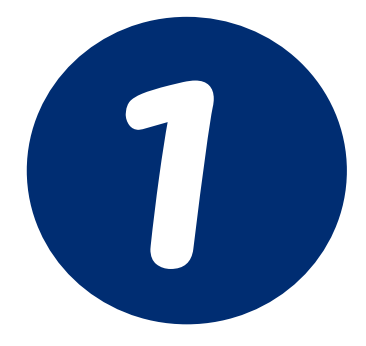

Open your browser and go to Esdallas.org, click the top lock, and login if you aren't already.

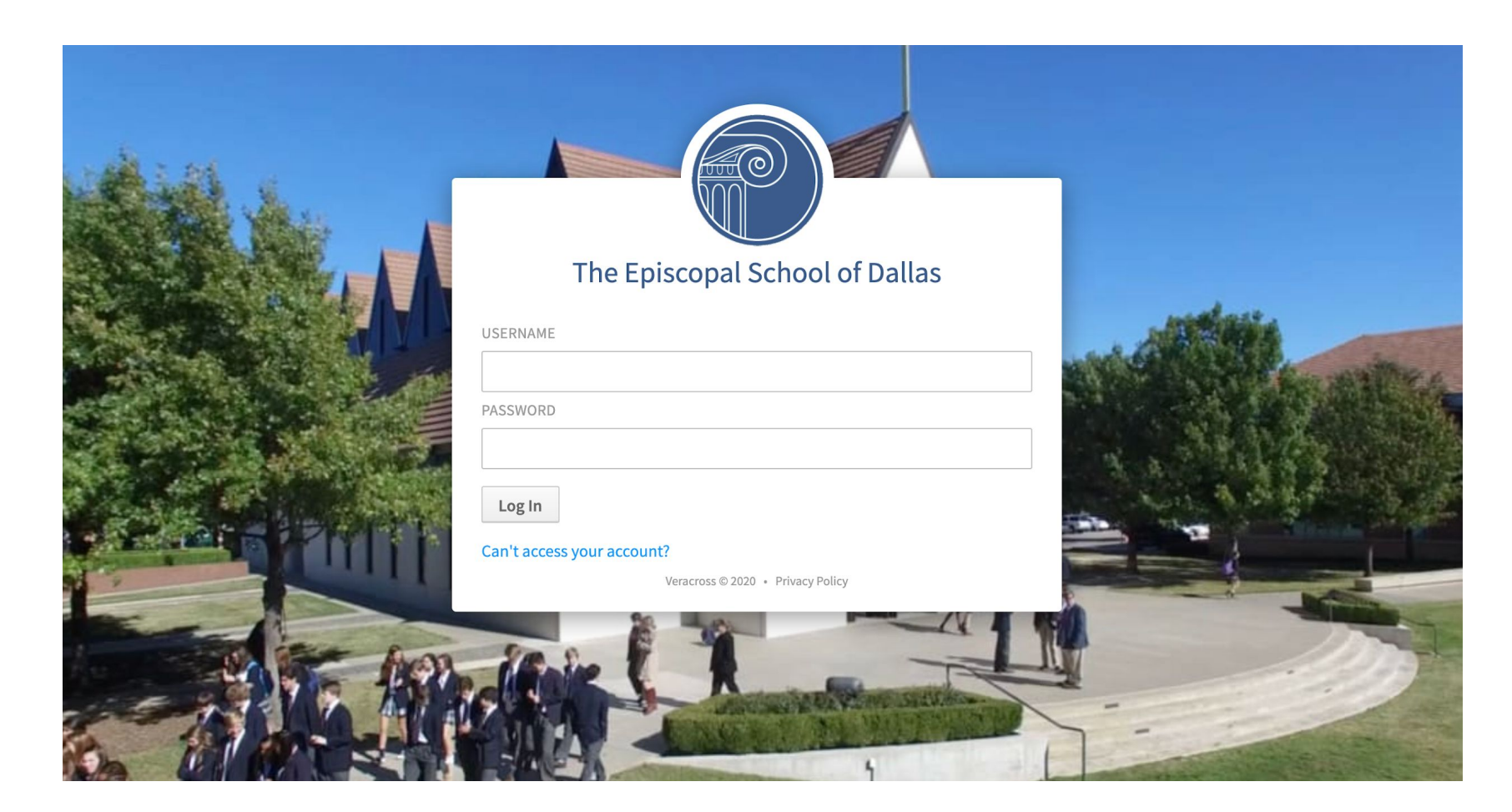

## After landing on your Parent Portal home page, hover over the "My Calendar" tab in the top navigation menu.

2

| e Episcopal School of Dalla | as                              |                                                     |               | 🔒 Parent                            | Portal 🕥 ×         |             |                                                                                     |  |
|-----------------------------|---------------------------------|-----------------------------------------------------|---------------|-------------------------------------|--------------------|-------------|-------------------------------------------------------------------------------------|--|
|                             |                                 |                                                     | 🚊 My Children | 📅 My Calendar                       | <b>Directories</b> | 😲 Help Desk |                                                                                     |  |
|                             | Home                            |                                                     |               |                                     | >                  |             |                                                                                     |  |
|                             | Welcome to Your ESD Family Hub! |                                                     |               |                                     |                    |             | COVID-19                                                                            |  |
|                             | Your Family's U                 | pcoming Events                                      | 3.            |                                     |                    | Ő           | Information                                                                         |  |
|                             | WED - AUG 12                    | THU - AUG 13<br>NOSCHL: Faculty/Staff<br>In-service | FRI - AUG 14  | SAT - AUG 15                        | SUN - AUG 16       | , T         | Click here to view our return-to-<br>campus plans and protocols.                    |  |
|                             |                                 |                                                     |               |                                     |                    | ~           | Getting Ready<br>Everything you want to know to be<br>ready for the start of school |  |
|                             | Student Inform                  | ation                                               |               |                                     |                    | ESD C       | alendars                                                                            |  |
|                             | Ben<br>El<br>Classes & Reports  |                                                     |               | Info Reports<br>©<br>Daily Schedule |                    |             | ily Calendar                                                                        |  |
|                             |                                 |                                                     |               |                                     |                    | Upcomi      | ing Athletic Events                                                                 |  |

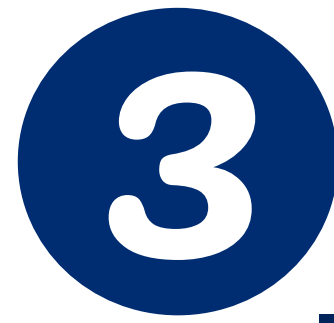

## Click on the "Subscribe to Calendars" option in the "My Calendar" drop-down menu.

| he Episcopal School of Dallas | 🔒 Paren       | t Portal 🛛 🕥 ~ | ~ \         |             |
|-------------------------------|---------------|----------------|-------------|-------------|
|                               | 🧕 My Children | 📅 My Calendar  | Tirectories | 😌 Help Desk |
| My Calendar<br>Subscribe to   | Calendars     |                |             |             |

|                   |                     | <ul> <li>✓ Getting Ready</li> <li>Everything you want to know to be ready for the start of school</li> </ul> |
|-------------------|---------------------|----------------------------------------------------------------------------------------------------|
| udent Information |                     | ESD Calendars                                                                                                |
| n                 | Info Reports        |                                                                                                    |
| Classes & Reports | ق<br>Daily Schedule | Family Calendar All School Calendar                                                                          |
|                   |                     | Upcoming Athletic Events                                                                                     |

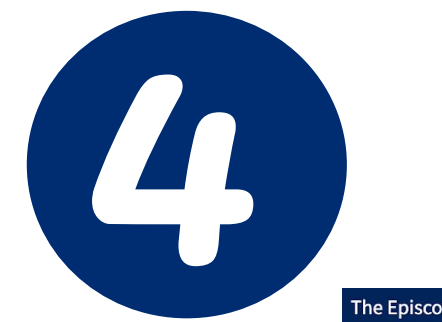

## Click on the "Subscribe" button next to the row for "My Household Calendar."

| al School of Dallas |                                                                                                    | A Parent                                                                                         | t Portal 🛛 🕥 🗸                                                         |                                               |                                               |                        |                          |                   |
|---------------------|----------------------------------------------------------------------------------------------------|--------------------------------------------------------------------------------------------------|------------------------------------------------------------------------|-----------------------------------------------|-----------------------------------------------|------------------------|--------------------------|-------------------|
|                     | 🚊 My Child                                                                                                    | ren 📅 My Calendar                                                                                | T Directories                                                          | 🙂 Help Desk                                   |                                               |                        |                          |                   |
|                     |                                                                                                    |                                                                                                  |                                                                        |                                               |                                               |                        |                          |                   |
| Calendar Su         | bscriptions                                                                                                    |                                                                                                  |                                                                        |                                               | My Calendars                                  | School Calendars       |                          |                   |
| INS                 | TRUCTIONS                                                                                                    |                                                                                                  |                                                                        |                                               |                                               |                        |                          |                   |
| Inte<br>cale<br>App | rnet Calendars (also known as iCalendar<br>ndars listed here using a variety of appli<br>e iCal, Microsoft Outlook, Google Calend | or iCal) are a way to share ca<br>cations, and they will be auto<br>dar, and mobile devices such | alendars across applic<br>omatically updated. A<br>as iPhone and iPad. | cations. You can subs<br>few examples of iCal | cribe to any of the<br>l enabled applications | are                    |                          |                   |
| Click               | king on any of the links will prompt you<br>the box below to have all subscription                                                | to subscribe to that calendar<br>I links use Google Calendar a                                   | in your default calend<br>utomatically.                                | dar application. If you                       | u use Google Calendar,                        |                        |                          |                   |
| GOO                 | GLE CALENDAR                                                                                                    |                                                                                                  |                                                                        |                                               |                                               |                        |                          |                   |
|                     | Subscribe Using Google Calendar                                                                                                   |                                                                                                  |                                                                        |                                               |                                               |                        |                          |                   |
|                     |                                                                                                    | My Hous                                                                                          | sehold                                                                 |                                               |                                               |                        |                          |                   |
| '                   | /ly Household Calendar                                                                                                    |                                                                                                  |                                                                        |                                               | 🛱 Subscribe                                   |                        |                          |                   |
|                     |                                                                                                    | Class Assig                                                                                      | gnments                                                                |                                               |                                               | PLEASE I               | NOTE: Clas               | s assignn         |
| ļ                   | ALL ASSIGNMENTS                                                                                                    |                                                                                                  |                                                                        |                                               | E Subscribe                                   | in School<br>"Class As | ogy or See<br>ssignments | Saw.<br>″ here wi |
|                     |                                                                                                    |                                                                                                  |                                                                        |                                               |                                               | data or ir             | formation.               |                   |

s are

have

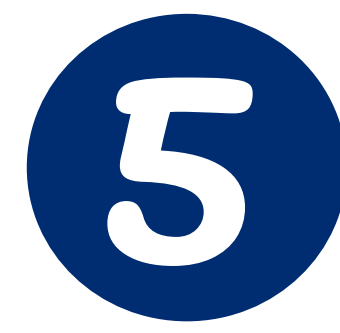

### A pop up window will now display to ask you to open up the Apple Calendar application. Choose "Allow."

| al School of Dallas | 🔒 Parent Portal 🖉 🖓                                                          |                          |                  |  |
|---------------------|------------------------------------------------------------------------------|--------------------------|------------------|--|
|                     | 🚊 My Children 📅 My Calendar 🛛 Directories 🤫 Help Desk                        |                          |                  |  |
| Calendar            | Subscriptions                                                                | <b>L</b><br>My Calendars | School Calendars |  |
|                     | INSTRUCTIONS Internet calendal Apple iC Clicking check th Cancel Alle GOOGLE | of the<br>plications     | ; are            |  |
|                     | My Household                                                                 |                          |                  |  |
|                     | My Household Calendar                                                        | 😁 Subscribe              |                  |  |
|                     | Class Assignments                                                            |                          |                  |  |
|                     | ALL ASSIGNMENTS                                                              | 🖶 Subscribe              |                  |  |

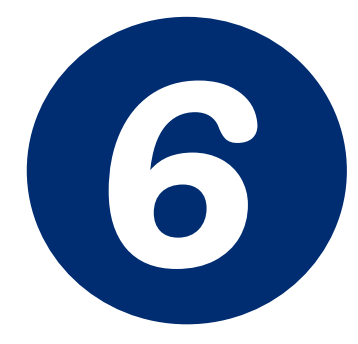

### Click on the "Subscribe" button to add your Household Calendar to your Apple calendar.

| Episcopal School of Dallas | 🔿 🔴 🔵 Calendar  | rs +   | Day                                                     | Week Month              | Year                   | Q Search                |           |  |
|----------------------------|-----------------|--------|---------------------------------------------------------|-------------------------|------------------------|-------------------------|-----------|--|
|                            | August 2        | 2020 📖 | Enter the URL of the calendar you want to subscribe to. |                         |                        |                         | < Today > |  |
|                            | Sun             | 17     | Calendar URL: 🛛                                         | vebcal://api.veracross. | .com/esdallas/subscrib | e/8153 <sup>/</sup> Fri | Sat       |  |
| Calendar                   | 26              |        | Cancel Subscrit                                         |                         |                        |                         | Aug 1     |  |
|                            | -               |        |                                                         |                         |                        |                         |           |  |
|                            | 2               | 3      | 4                                                       | 5                       | 6                      | 7                       | 8         |  |
|                            | 9               | 10     | 11                                                      | 12                      | 13                     | 14                      | 15        |  |
|                            | 16              | 17     | 18                                                      | 19                      | 20                     | 21                      | 22        |  |
|                            | 23              | 24     | 25                                                      | 26                      | 27                     | 28                      | 29        |  |
|                            |                 |        |                                                         |                         |                        |                         | Ashura    |  |
|                            | 30              | 31     | Sep 1                                                   | 2                       | 3                      | 4                       | 5         |  |
|                            | ALL ASSIGNMENTS |        |                                                         |                         |                        | 🛱 Subscribe             |           |  |

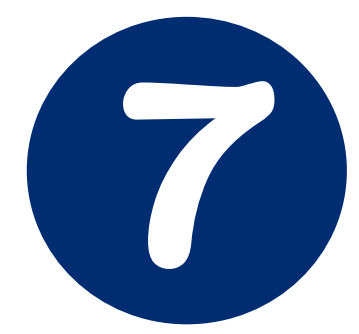

You can leave the default information here or you can rename the calendar to something of your choosing. Then, click the "OK" button.

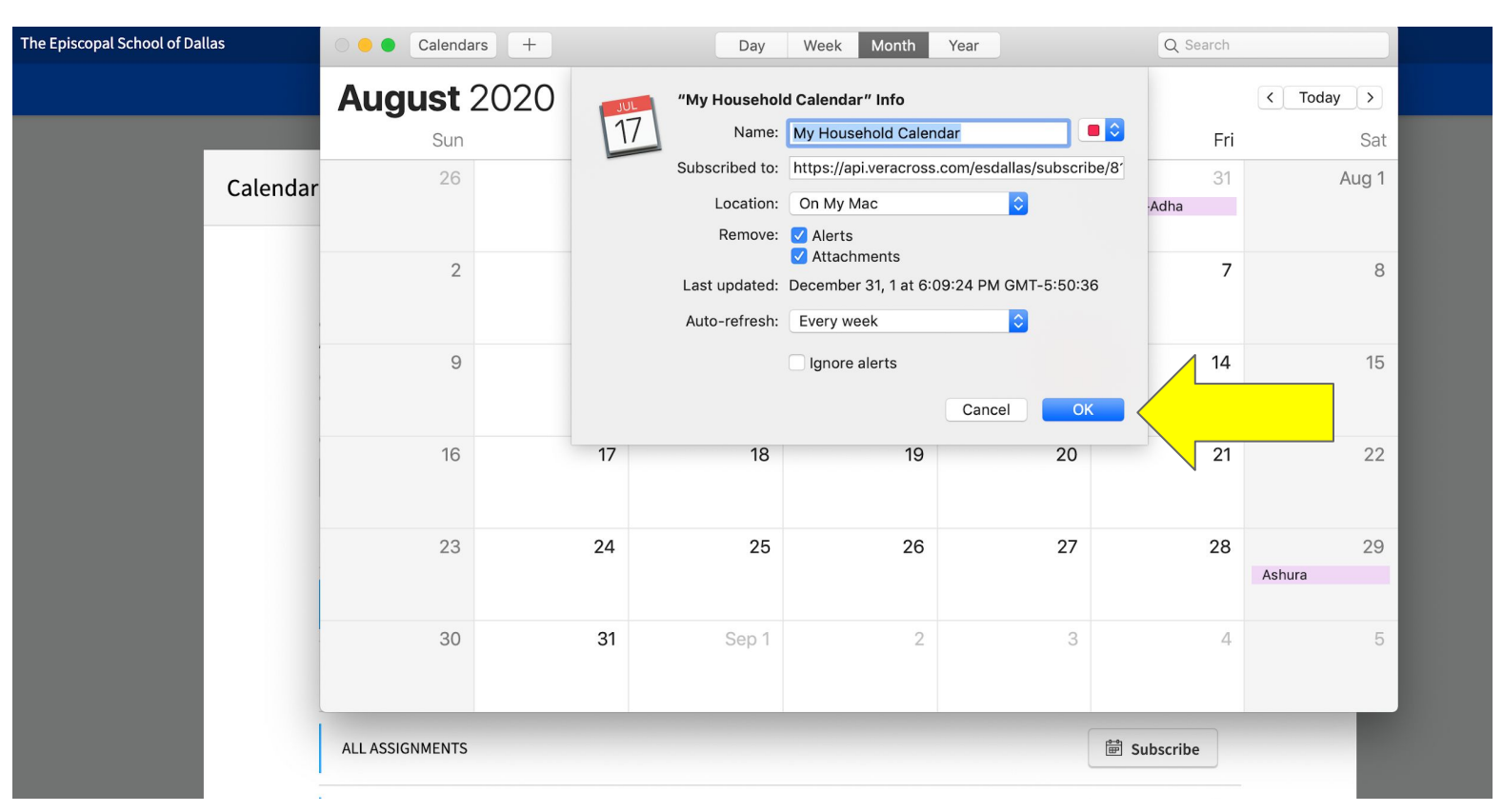

The Household Calendar will now be added to your Apple calendar! THE EPISCOPAL SCHOOL of DALLAS